# **Policy Issuance**

#### **Policy Issuance Process**

## **Steps for Proceeding to Issuance**

## Step 1 - Risk Analysis Page

On the **Risk Analysis** page, check to see if there are any underwriting issues, and resolve any issues present. If there are no issues, click **QUOTE** to continue to the **Quote** page.

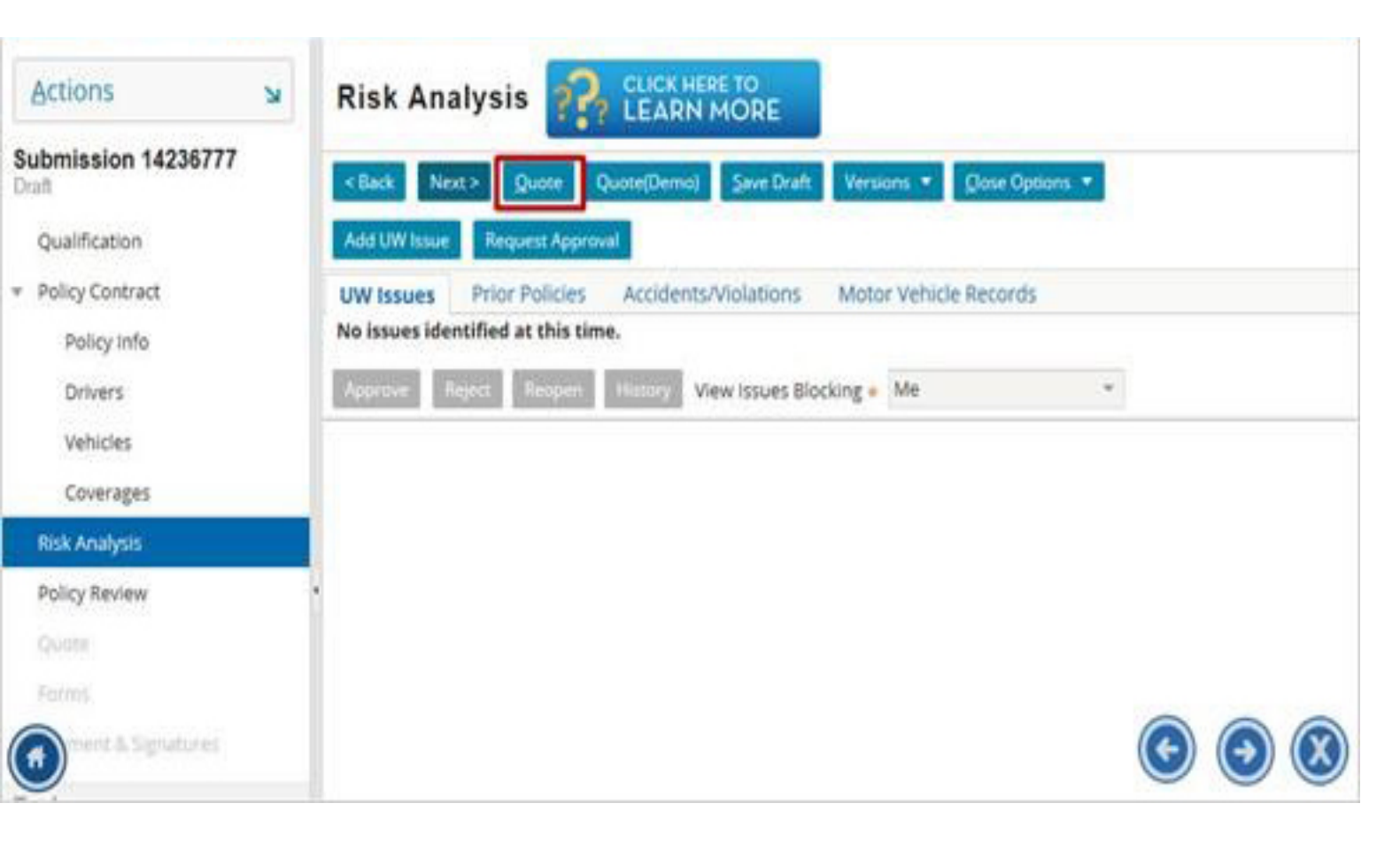

# Step 2 - Quote Page

Review your rating, then click Next.

Qualification

Policy Contract

Policy Info

Drivers

Vehicles

Coverages

Risk Analysis

Policy Review

Quote

Forms

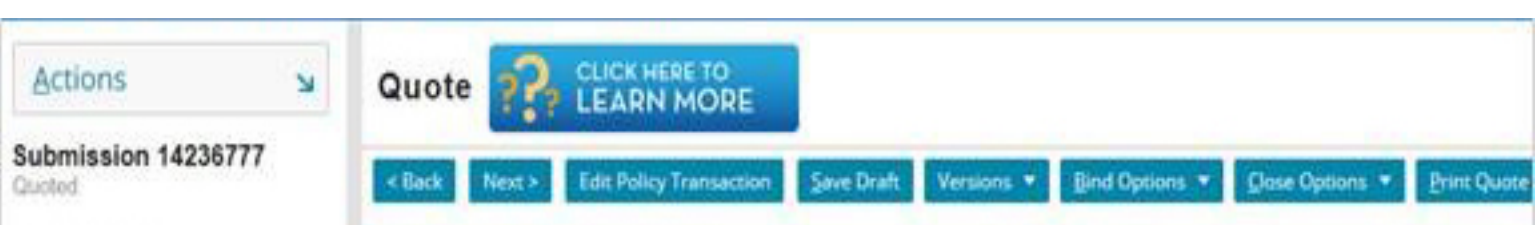

| fication          | Submission Number        | 14236777                                    | 1 and the second second second second second second second second second second second second second second se |          |         |
|-------------------|--------------------------|---------------------------------------------|----------------------------------------------------------------------------------------------------|----------|---------|
| r Contract        | Policy Period            | 04/06/2015 - 04/06/2016                     | Total Premium                                                                                                  | \$226.00 |         |
| olicy info        | Primary Named<br>Insured | Matt Howard                                 | Taxes & Surcharges<br>Total Cost                                                                               | \$226.00 |         |
| rivers            | Address                  | 62 East 6th St<br>Cincinnati, OH 45202-2518 |                                                                                                    |          |         |
| inicies           | County                   | Hamilton                                    |                                                                                                    |          |         |
| overages          | Address Type             | Home                                        |                                                                                                    |          |         |
| Analysis          | Address Description      |                                             |                                                                                                    |          |         |
| r Review          | Underwriting             | American Modern Property and Case           | ualty insurance Company                                                                                        |          |         |
| e                 | Company                  | and the second second                       |                                                                                                    |          |         |
| 45                | Policy Premium           | Discounts Applied                           |                                                                                                    |          |         |
| 2                 |                          |                                             |                                                                                                    | 0        | 00      |
| ent & Slevatories |                          |                                             |                                                                                                    | G        | $\odot$ |
|                   |                          |                                             |                                                                                                    |          |         |

# **Step 3 - Verify Forms**

On the Forms page, upload any needed forms and verify that all required forms are present.

| Oualification                       |    |              |                                                    |             |           |
|-------------------------------------|----|--------------|----------------------------------------------------|-------------|-----------|
| denuiseren.                         |    | Form #       | Description                                        | Endorsement | Effective |
| <ul> <li>Policy Contract</li> </ul> |    | CV-CW-C-0002 | Appreciation Security Endorsement                  |             | 04/06/2   |
| Policy Info                         |    | CV-CW-C-0009 | Milage Plan Endorsement                            |             | 04/06/2   |
| Drivers                             |    | CV-CW-D-0001 | Collector Vehicle Declarations                     |             | 04/06/2   |
| Vehicles                            |    | CV-CW-G-0005 | Business Client Schedule                           |             | 04/06/2   |
| 12.1000000                          |    | CV-CW-0-0001 | Collector Vehicle Application                      |             | 04/06/2   |
| Coverages                           |    | CV-CW-P-0001 | Collector Vehicle Policy                           |             | 04/06/2   |
| Risk Analysis                       |    | CV-OH-A-0001 | Amendment of Policy Provisions - Ohio              |             | 04/06/2   |
| Policy Review                       |    | IL-CW-G-0001 | Signature Endorsement                              |             | 04/06/2   |
| Custo                               |    | IL-CW-G-0004 | MVR Notice                                         |             | 04/06/2   |
| Quote                               | -1 | IL-CW-G-0005 | CLUE Notice                                        |             | 04/06/2   |
| Forms                               |    | IL-CW-G-0008 | Declination Letter                                 |             | 04/06/2   |
| Payment & Signatures                |    | IL-CW-N-0001 | Privacy Notice and Notice of Information Practices |             | 04/06/2   |
|                                     |    | IL-CW-N-0002 | Important Notice Billing Reference Information     | 1000        | 04/06/2   |

#### **Step 4 - Bind Options**

Select **Proceed to Issuance** from the **Bind Options** drop-down menu.

| Actions                       | For     | ns             |                                     |                                                 |                |           |
|-------------------------------|---------|----------------|-------------------------------------|-------------------------------------------------|----------------|-----------|
| Submission 14236777<br>Quoted | < Back  | Edit Policy Tr | ansaction Versions 🔻                | Bind Options  Close Options Proceed To Issuance |                |           |
| Qualification                 | 127/12  | 25             | 110000000000                        | Issue Policy                                    | TESPOSIO       | Last con  |
| Policy Contract               | Form    |                | Description                         |                                                 | Endorsement    | Effective |
|                               | CV-C    | W-C-0002       | 2 Appreciation Security Endorsement |                                                 |                | 04/06/2   |
| Policy Info                   | CV-C    | N-C-0009       | Milage Plan Endo                    | rsement                                         |                | 04/06/2   |
| Drivers                       | CV-C    | W-D-0001       | Collector Vehicle                   | Declarations                                    |                | 04/06/2   |
| Vehicles                      | CV-C    | W-G-0005       | Business Client S                   | chedule                                         |                | 04/06/2   |
| 20.050/2019                   | CV-C    | N-O-0001       | Collector Vehicle Application       |                                                 |                | 04/06/2   |
| Coverages                     | CV-C    | W-P-0001       | Collector Vehicle                   | Policy                                          |                | 04/06/2   |
| Risk Analysis                 | CV-O    | H-A-0001       | Amendment of P                      | olicy Provisions - Ohio                         |                | 04/06/2   |
| Policy Review                 | - IL-CV | /-G-0001       | Signature Endors                    | ement                                           |                | 04/06/2   |
| Ousta                         | IL-CV   | /-G-0004       | MVR Notice                          |                                                 |                | 04/06/2   |
| quote                         | IL-CV   | /-G-0005       | CLUE Notice                         |                                                 |                | 04/06/2   |
| Forms                         | IL-CV   | /-G-0008       | Declination Lette                   | r                                               | and the second | 04/06/2   |
| ment & Signatures             | IL-CV   | /-N-0001       | Privacy Notice an                   | d Notice of Information Practices               |                | R         |
|                               | IL-CV   | /-N-0002       | Important Notice                    | Billing Reference Information                   |                | Sect.     |

#### **Step 5 - Payment Page or Risk Analysis**

When proceeding to issuance, you will see the Issuance Checklist. This will list any problems, so that you can resolve them before moving forward. From this page, there are two things that will happen:

1. If there are any underwriting issues you will be prompted with a notification in red. Navigate back to the **Risk Analysis** page to view and resolve any Underwriting problems. Then repeat steps 1 through 4 again.

2. If there are no issues, click on **Return to Payment & Signatures** to proceed to the **Billing** page.

| Submission 000000017<br>Quoted      | ^ | Issuance | Checklist Return to Payment & Signatures                                                                                                    |
|-------------------------------------|---|----------|----------------------------------------------------------------------------------------------------|
| Qualification                       |   | <b></b>  | Quoted and Rated                                                                                                    |
| <ul> <li>Policy Contract</li> </ul> |   | <b>I</b> | All required info is entered                                                                                                    |
| Policy Info                         |   | <b>I</b> | Review the ordered reports (automatically)                                                                                                    |
| Drivers                             |   | 0        | Check the Underwriting rules (automatically)                                                                                                    |
| Vehicles                            |   | Δ        | Review Payment info and Signatures                                                                                                    |
| Coverages                           |   |          | (Please review underwriting issue on the Risk Analysis page. Consult the Underwriting<br>Guidlelines or in some cases you may request approval. Once approved, please click |
| CLUE Results                        | 1 |          | "Quote" and "Proceed to Issuance" again.)                                                                                                    |
| Risk Analysis                       |   |          |                                                                                                    |
| Policy Review                       |   |          | Any problems are called out on the                                                                                                    |
| Quote                               |   |          | Issuance Checklist, so that you can                                                                                                    |
| Forms                               | 7 |          | resolve them before proceeding.                                                                                                    |
| Payment & Signatures                |   |          |                                                                                                    |
|                                     |   |          |                                                                                                    |

#### **Step 6 - Billing Information**

At this time, upload any needed documents, application, or UM/UIM forms.

Enter required billing information.

| Payment                          |                                          |                      |               |                    |                               |                            |                                          |
|----------------------------------|------------------------------------------|----------------------|---------------|--------------------|-------------------------------|----------------------------|------------------------------------------|
| Premium Sum                      | imary                                    |                      |               |                    |                               |                            |                                          |
| Total Premium                    | \$213.00                                 |                      |               |                    |                               |                            |                                          |
| Taxes and Fees                   | 4                                        |                      |               |                    |                               |                            |                                          |
| Total Cost                       | \$213.00                                 |                      |               |                    |                               | -                          | anna an an an an an an an an an an an an |
| Billing                          |                                          |                      |               |                    |                               | information                | illing                                   |
| Billing Type                     |                                          | *                    | Direct I      | 880                |                               | monnauon.                  |                                          |
| Renew To                         |                                          |                      | <none></none> | 40 C               | -                             |                            |                                          |
| Billing Method                   |                                          |                      | Recurri       | ng Electronic      | -                             |                            |                                          |
| Date of Payme                    | nt                                       |                      | 10            |                    | *                             |                            |                                          |
| Billing Contact                  |                                          |                      | Matt H        | oward 👻            |                               |                            |                                          |
| Available Pays<br>Total cost cou | ment Plans<br>Id be significantly reduce | d if you choose to p | ay in ful     | l. You may do this | by selecting "Yes" to "Paid i | n Full" on the Policy Info | Page                                     |
| * Select                         | Name T                                   | Down Paym            | nent          | Installment        | Remaining Installments        | installment Fee            | Estimated Total                          |
| 0                                | Pay in Full                              | \$2                  | 13.00         |                    |                               | \$1.00                     | \$213.00                                 |
| 0                                | 2 Pay                                    | \$1                  | 06.50         | \$106.50           |                               | \$1.00                     |                                          |
| ٢                                | Payment Sci                              | hedule Estimator     |               |                    |                               |                            |                                          |

Select the payment plan and enter down payment information

| Renew To        | <none></none>        | * |
|-----------------|----------------------|---|
| Billing Method  | Recurring Electronic |   |
| Date of Dayment | * 10                 |   |

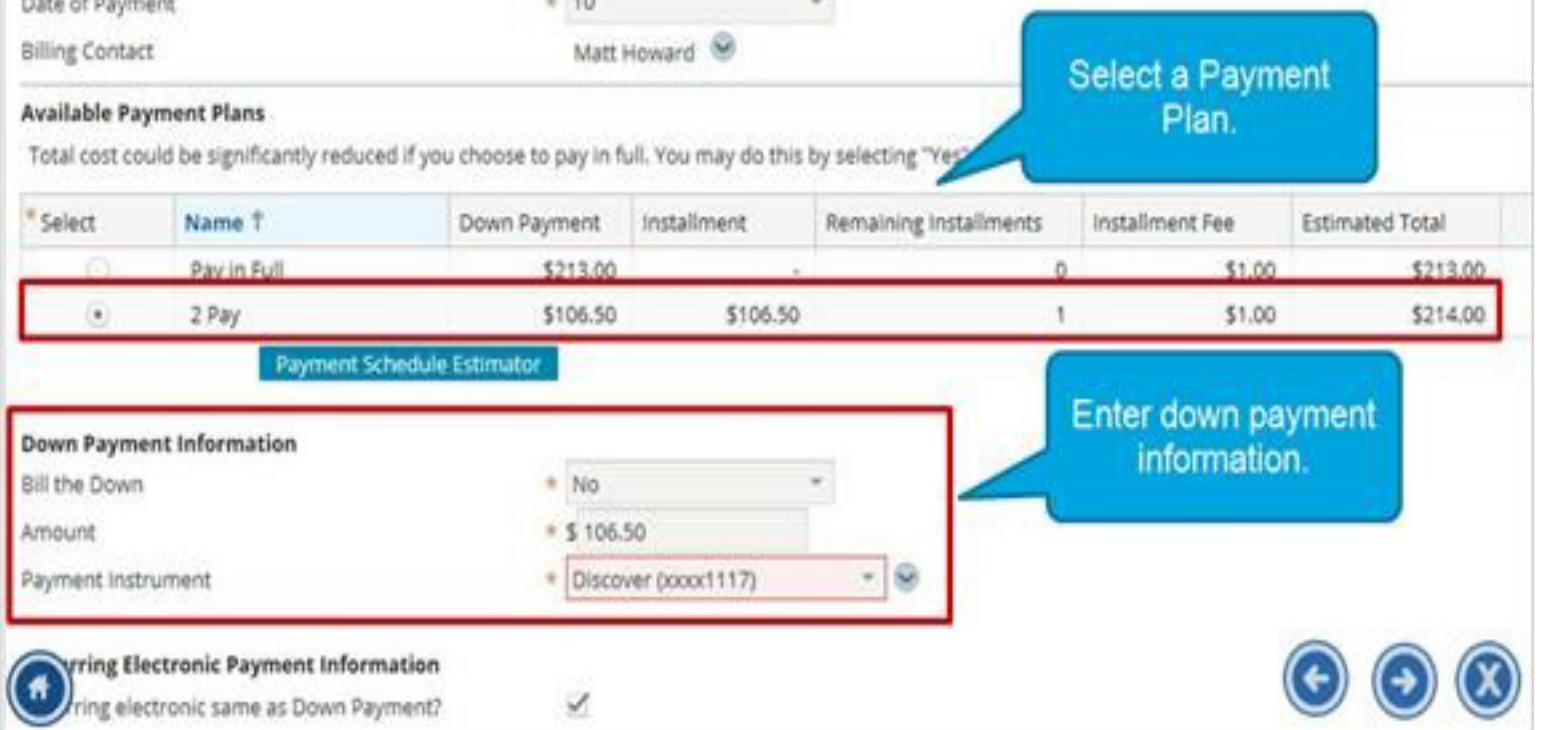

#### Click the arrow next to the **Payment Instrument** drop-down menu to select the Payment Instrument.

| Select                  | Name T                        | Down Payment                                                     | Installment | Remaining Installments | Installment Fee | Estimated Total |
|-------------------------|-------------------------------|------------------------------------------------------------------|-------------|------------------------|-----------------|-----------------|
|                         | Pay in Full                   | \$213.00                                                         | 13          | 0                      | \$1.00          | \$213.0         |
| ۲                       | 2 Pay                         | \$106.50                                                         | \$106.50    | 1                      | \$1.00          | \$214.0         |
| own Paym<br>II the Down | ent Information               | • No                                                             |             |                        | Select Payme    | nt              |
| Amount                  |                               | * \$ 94.50                                                       | * \$ 94.50  |                        | nstrument/Ne    | w.              |
| ayment inst             | trument                       | * <none< td=""><td>o.</td><td>· @</td><td></td><td></td></none<> | o.          | · @                    |                 |                 |
| ecurring El             | ectronic Payment Informatio   | n                                                                |             | New                    |                 |                 |
| ecurring ele            | ectronic same as Down Payment | a 🖉                                                              |             |                        |                 |                 |
|                         |                               |                                                                  |             |                        |                 |                 |
|                         |                               |                                                                  |             |                        |                 |                 |
|                         |                               |                                                                  |             |                        |                 | 000             |
|                         |                               |                                                                  |             |                        |                 |                 |

Scroll down to select the signature type.

Note: If you use electronic signature, then consent is needed.

| Rec | curring Electronic Payment Information                                                                                         |                                  |                                          |
|-----|----------------------------------------------------------------------------------------------------|----------------------------------|------------------------------------------|
| Re  | guired Signature Forms                                                                                                    |                                  |                                          |
| Sig | natures on required forms can be obtained two ways 1) Emailed to Primary Named Inst<br>ow. How does electronic signature work? | ured for electronic signa        | ture 2) Printed for an in person signatu |
|     | Electronic Signature - Mobile Device Required                                                                                  |                                  | Select Yes to                            |
|     | Consent to electronic delivery of required signature forms?                                                                    | * 🔾 Yes 🔾 No                     | < consent.                               |
|     | Primary Named Insured email address                                                                                            | <ul> <li>Ag@gmail.com</li> </ul> |                                          |
|     | Mobile phone number for text message delivery* of Personal Identification Number (PIN)                                         | * 5135551322                     |                                          |
|     | * Standard message and data rates apply                                                                                        |                                  |                                          |
|     | View Privacy Notice                                                                                                    |                                  |                                          |
|     | Traditional Signature                                                                                                    |                                  |                                          |
| 6   |                                                                                                    |                                  |                                          |

Select **Issue Policy** from the **Bind Options** drop-down menu. Click **OK** to bind the submission.

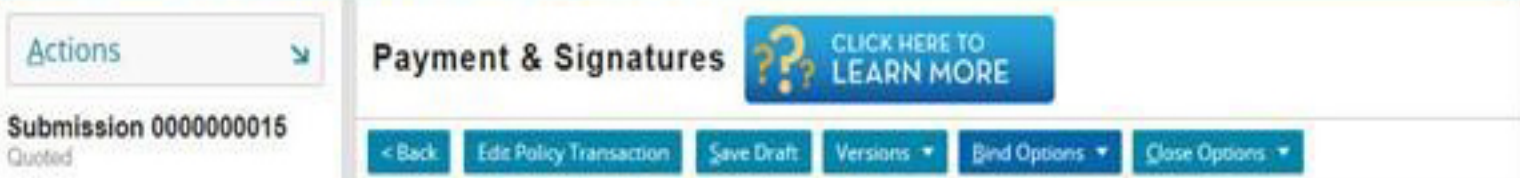

| Submission 000000015<br>Quoted     | < Back Edit Po                | olicy Transaction Save Draft Versi                                   | ans * Bind Options * Close Options                                 | -                     |
|------------------------------------|-------------------------------|----------------------------------------------------------------------|--------------------------------------------------------------------|-----------------------|
| Qualification<br>* Policy Contract |                               | Select Issue Policy,                                                 | Proceed To issuance<br>Issue Policy                                |                       |
| Policy info                        | Payment                       | then then on.                                                        |                                                                    |                       |
| Drivers                            | Premium Summ<br>Total Premium | ary                                                                  | ¥.                                                                 | 8                     |
| Vehicles                           | Taxes and Fees                |                                                                      |                                                                    |                       |
| Coverages                          | Total Cost                    | Are you sure you want to bind an<br>If applicant has provided Credit | nd issue this policy?<br>Card and/or EFT payment information. by s | electing OK           |
| CLUE Results                       | Billing                       | insurer is authorized to process                                     | payment.                                                           |                       |
| Risk Analysis                      | Billing Type                  |                                                                      | OK Cancel                                                          |                       |
| Policy Review                      | Renew To                      |                                                                      | <none></none>                                                      |                       |
| Quote                              | Billing Method                |                                                                      | Recurring Electronic                                               |                       |
| (f) <sup>ms</sup>                  | Billing Contact               |                                                                      | Matt Howard 😵                                                      | $\odot \odot \otimes$ |